## Go to Office 365 from your Student Portal.

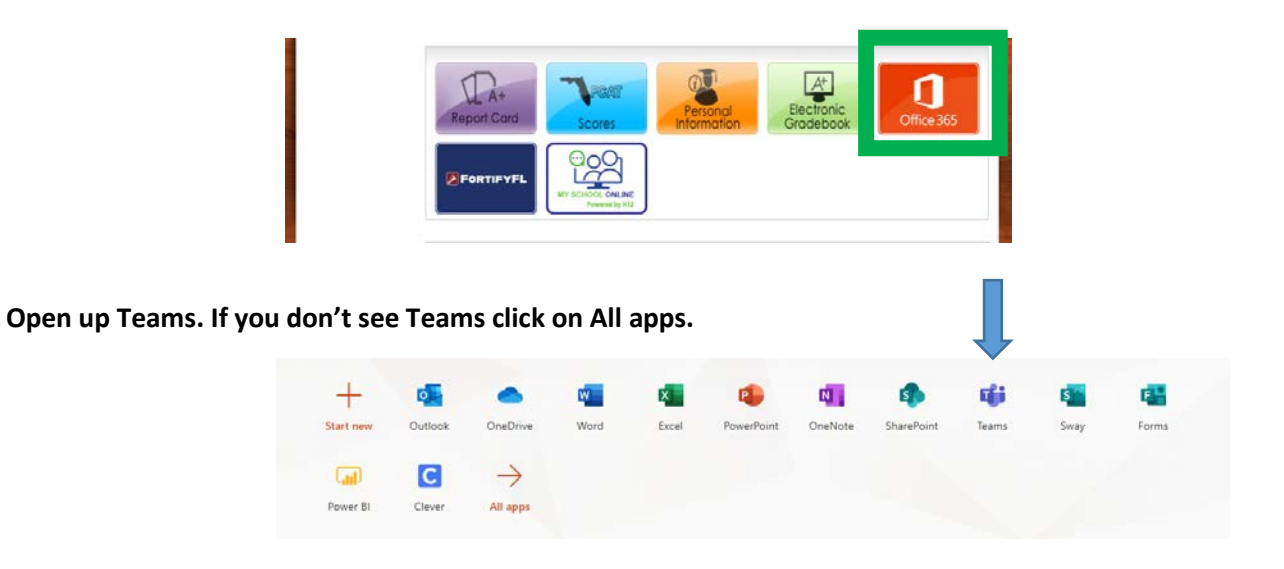

Go to your Class Tile. Under posts you will see this screen. Click on your scheduled Sessions.

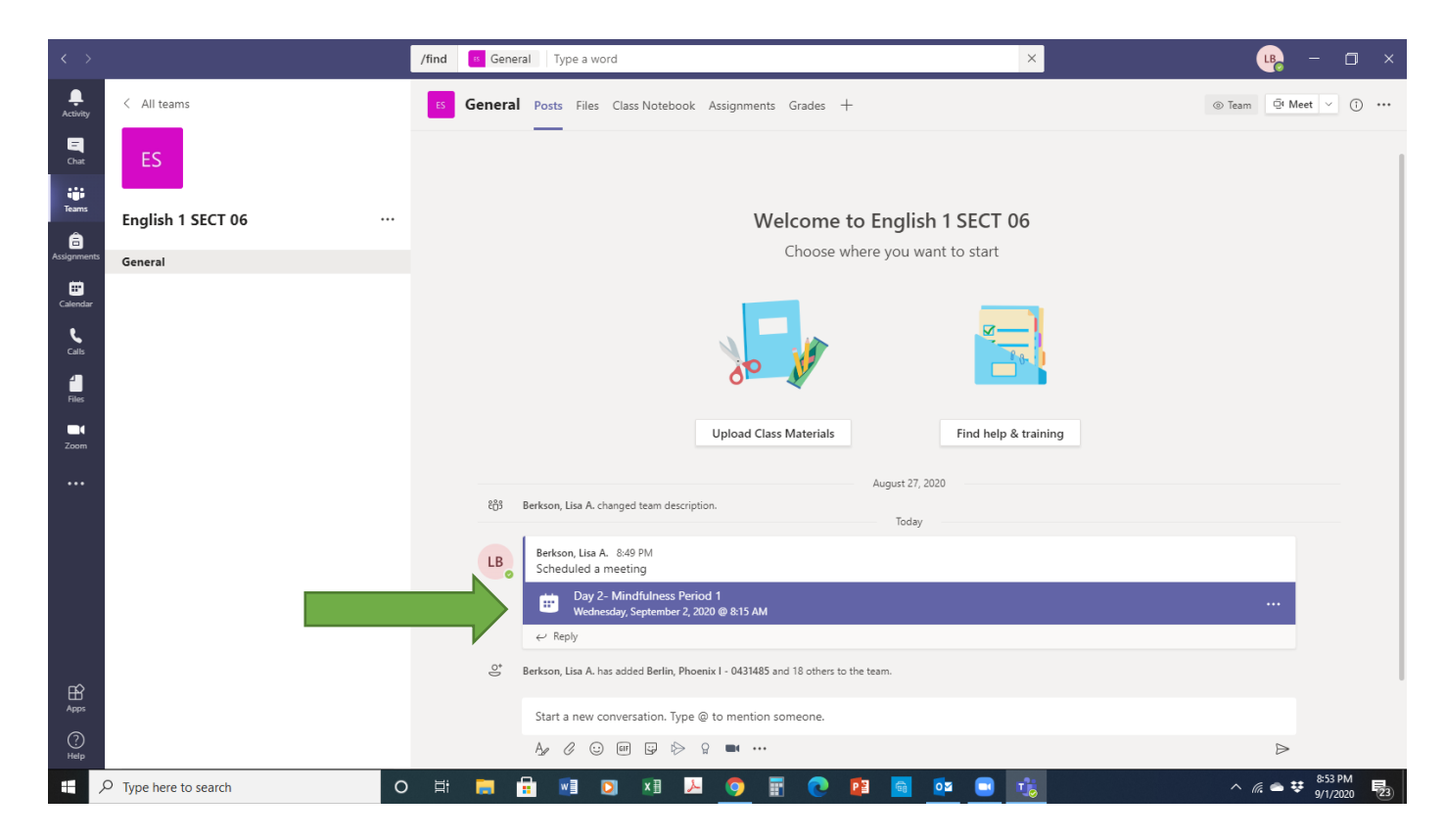

## Then Click Join.

| د ک   | /find General Type a word                                                          | × | . 🤬 – 🗆 ×                     |
|-------|------------------------------------------------------------------------------------|---|-------------------------------|
|       | Day 2- Mindfulness Period 1 Chat Details Scheduling Assistant                      |   | Join Close                    |
|       | × Cancel meeting Time zone (UTC 05:00) Eastern Time (US 0: Canada) Meeting options |   | Tracking                      |
| teans | Ø Day 2- Mindfulness Period T                                                      |   | Berkson: Lisa A.<br>Organizer |